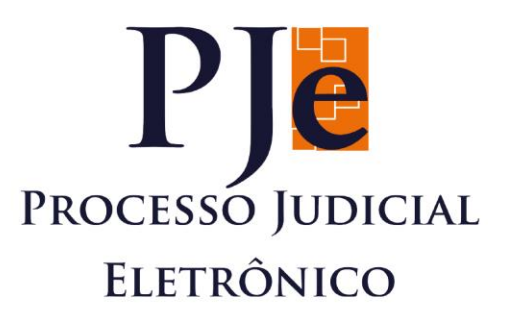

# MANUAL DO USUÁRIO DA VERSÃO 2.0 PJe

## **SECRETARIA 1º GRAU**

Informar Pagamento de Custas

TRIBUNAL DE JUSTIÇADO ESTADO DO PARÁ

q

PODER JUDICIÁRIO TRIBUNAL DE JUSTICA DO EST EDIFÍCIO 77

#### Sumário

| Manual de Tarefas do sistema PJe 2.0             | 3 |
|--------------------------------------------------|---|
| Perfil Secretaria                                | 3 |
| I - Aguardando pagamento de custas iniciais      | 3 |
| II - Informar pagamento de custas intermediárias | 7 |

#### Manual de Tarefas do sistema PJe 2.0

#### Perfil Secretaria

### I - Aguardando pagamento de custas iniciais

Quando na distribuição do processo não é marcada a opção *Justiça Gratuita* o mesmo segue para a tarefa **"Aguardando Pagamento de Custas Iniciais"**, onde permanece até que o servidor da Secretaria informe se houve o pagamento das custas processuais. Se no processo foi marcada a opção *Justiça Gratuita* no momento da distribuição este seguirá para análise do Gabinete. Após a análise do processo, se for verificado que não há pedido de gratuidade ou o magistrado não conceder o benefício da gratuidade, o servidor poderá selecionar esta opção através da tarefa **"Verificar providências a adotar"**.

#### Abrir Tarefa

O usuário deve clicar no ícone "Tarefas" em seguida clicar em "Aguardando Pagamento de Custas iniciais", após deve escolher o processo para analisar se as custas foram pagas ou não.

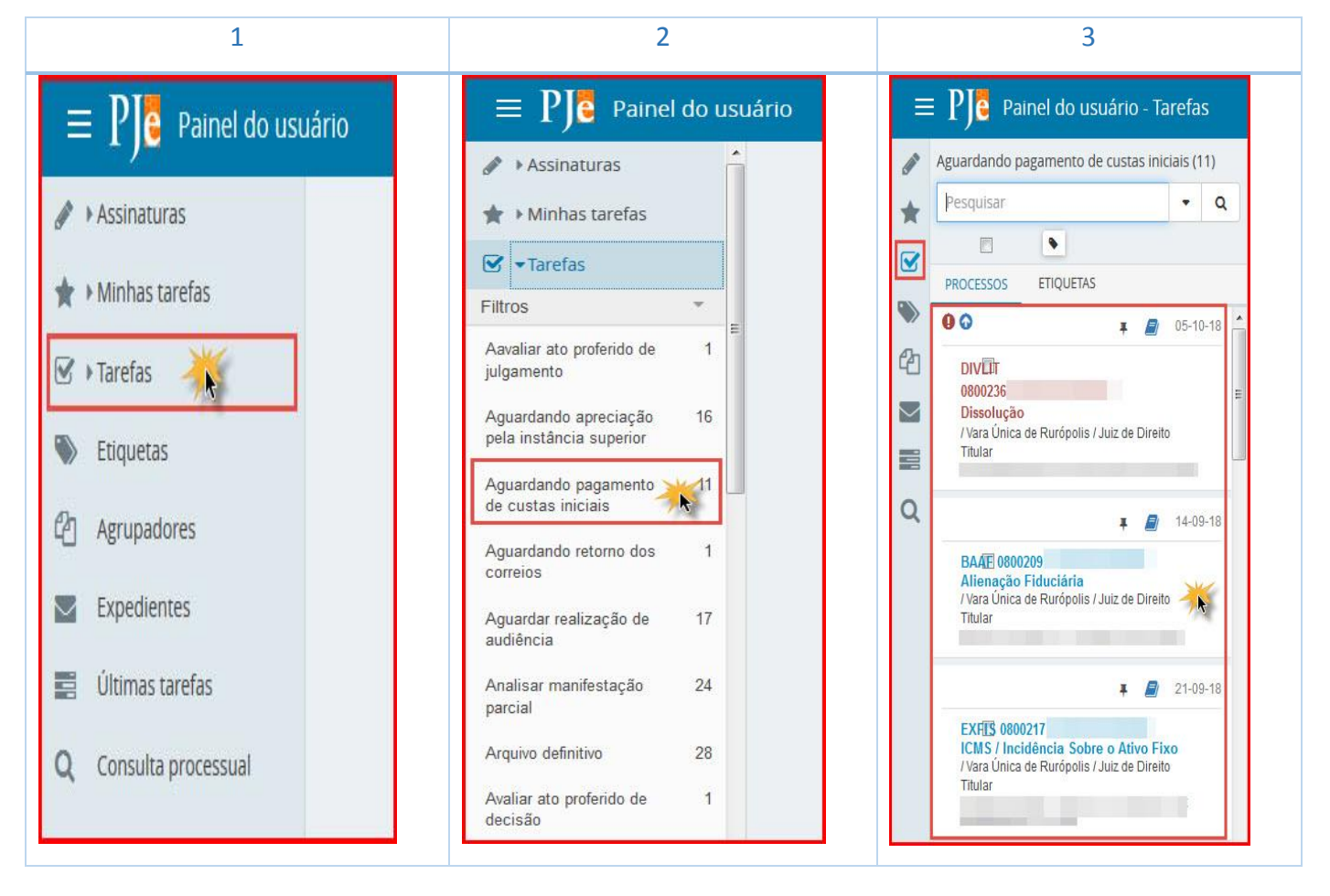

#### Visualização do processo selecionado

| BAAF 0800209- | - Aguardando pagamento de custas ini | <i>∎</i> : <b>∿</b> 0 <i>≥</i> |
|---------------|--------------------------------------|--------------------------------|
| BANCO         | X MANOEL                             |                                |
|               |                                      |                                |
|               |                                      |                                |
|               |                                      |                                |
|               |                                      |                                |
|               |                                      |                                |
|               |                                      |                                |
|               |                                      |                                |
|               |                                      |                                |

Quando o usuário seleciona o processo que deseja consultar, o sistema retorna informações da "ação", "número do processo", "Autor" e "Réu", bem como a tarefa em que se encontra "*Aguardando pagamento de custas iniciais*".

No canto superior direito o sistema exibirá quatro ícones distintos, para que o usuário consulte os autos, confirme o pagamento, coloque uma etiqueta ou expanda o processo em tela cheia. Para efeitos deste manual iremos demonstrar os dois primeiros.

**1 – Consultar Autos** : O sistema remete aos documentos e movimentações do processo, para análise do servidor da secretaria se o autor da ação juntou aos autos o boleto de custas e o seu comprovante de pagamento.

Quando o usuário clicar no ícone acima o sistema abrirá uma nova aba, limitando a visualização apenas do processo selecionado.

| T 0 6816834 - Doc                                                        | nento de Comprovaç                                                              | ão (MANOEL               |          | .1)                                             |                       |            |          |   |    |
|--------------------------------------------------------------------------|---------------------------------------------------------------------------------|--------------------------|----------|-------------------------------------------------|-----------------------|------------|----------|---|----|
| Juntado por CRISTIAN                                                     | POL                                                                             | O ATIVO - ADVOGAD        | 0 em 05  | 5/10/2018 12:40:07                              |                       |            |          |   |    |
| 05 Oct 2018                                                              |                                                                                 | I <del>K</del>           | ÷        | 12 de 13 → →                                    | 公                     | C          | Ŧ        | * | 6  |
| JUNTADA DE PETIÇÃO DE PETIÇÃO                                            | 🕇 🧘 Página: 🚺 de                                                                | 1 -                      | -   +    | Zoom automático 🗧                               |                       | 0          | D        |   | »  |
| <ul> <li>■ 6816828 - Petição (</li> <li>■ 6816828 - Petição (</li> </ul> | IPARÁ 037-1                                                                     |                          |          |                                                 |                       |            |          |   | Î  |
| - 12 6916934 Decumente de                                                | de Pagamento<br>Pagável em gualquer a                                           | gência bancária (Re      | aistrado | )                                               | Vencimento 27         | /10/2018   | ]        |   |    |
| Comprovação (MANOEL                                                      |                                                                                 |                          | uuo      | ,                                               | Agência/Cód. Cedente  | 00.244.0   |          |   | E. |
| 1) <b>R F</b>                                                            | lo documento Via do documento                                                   | Espécie Doc.             | Aceite   | Data Processamento                              | Nº do Boleto          | 00.241-0   |          |   |    |
|                                                                          | o Banco Carteira Espécie Mo<br>REAL                                             | oeda Quantidade          | 5        | 2//U9/2018<br>Hora do Processamento<br>10:40:22 | Valor do Documento    | 509,20     |          |   |    |
| ) <b>∓</b> In<br>12:40 R                                                 | uções (Texto de responsabilida<br>erente ao número do docum<br>ero do Processo: | de do cedente)<br>nento: |          | - NÃO RECEBE                                    | R APÓS O VENCIMENTO - |            | 1        |   |    |
| 14 Sep 2018                                                              | •                                                                               |                          |          |                                                 |                       |            |          |   |    |
| B                                                                        | OEL .                                                                           | )                        |          | Fich                                            | a de Compensação      |            |          |   |    |
| DISTRIBUÍDO POR SORTEIO                                                  | inal de Justiça do Estado do Pará                                               |                          |          |                                                 | Autenticação          | o Mecânica |          |   |    |
| BA                                                                       | IPARÁ 037-1                                                                     |                          |          | 037900009499107770002                           | 00000442780976900000  | 05092      | 0        |   |    |
| 🖹 6515886 - Petição Inicial 🛛 🐺                                          | de Pagamento<br>Despísivel em gualquer a                                        | aŝpojo bopościo (De      | aiatrada | , I                                             | Vencimento            | 140/2040   |          |   | -  |
| - DA 6515896 - Peticão (01 Inicial)                                      | Pagavel em qualquer a                                                           | gencia paricaria (Re     | yısırado | 1                                               | 21.                   | /10/2018   | <u> </u> |   | -  |

**2 – Outras opções** O sistema retornará com as opções "Confirmar pagamento de custas iniciais" e "Decidir sobre pagamento de custas".

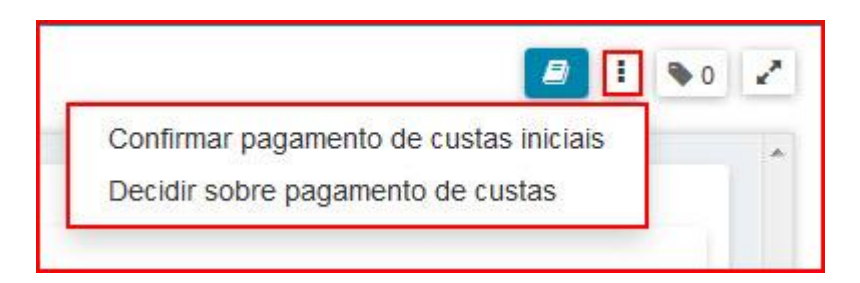

**2.1 – Confirmar pagamento de custas (Sim)** – Neste caso o autor pagou as custas processuais, desta forma o serventuário da justiça deve informar positivamente o seu pagamento (Sim), "SALVAR" e clicar em "Prosseguir", conforme telas abaixo.

|                                               | - Confirmar pagamento de custas ini 🕥                | 🖉 i 💊 o    |
|-----------------------------------------------|------------------------------------------------------|------------|
|                                               |                                                      |            |
|                                               |                                                      |            |
| Custas Iniciais pagas?                        |                                                      |            |
| Selecione                                     |                                                      |            |
| Selecione                                     | la não bá ato judicial produzido nos presentes autos |            |
| Sim                                           |                                                      |            |
| Nao                                           |                                                      |            |
| SALVAR                                        |                                                      |            |
| SALVAR                                        |                                                      |            |
| SALVAR                                        |                                                      |            |
| JALVAR                                        |                                                      |            |
| 5ALVAR                                        | - Confirmar pagamento de custas ini 💌                |            |
| 54LVAR                                        | - Confirmar pagamento de custas ini 💌                | Prosseguir |
| 54LVAR<br>FIS 0800218-                        | - Confirmar pagamento de custas ini 💌                | Prosseguir |
| FIS 0800218-<br>Custas Iniciais pagas?        | - Confirmar pagamento de custas ini 💌                | Prosseguir |
| FIS 0800218<br>Custas Iniciais pagas?         | - Confirmar pagamento de custas ini 💌                | Prosseguir |
| FIS 0800218<br>Custas Iniciais pagas?<br>Sim  | - Confirmar pagamento de custas ini 💌                | Prosseguir |
| FIS 0800218-<br>Custas Iniciais pagas?<br>Sim | Confirmar pagamento de custas ini                    | Prosseguir |
| FIS 0800218-<br>Custas Iniciais pagas?<br>Sim | Confirmar pagamento de custas ini                    | Prosseguir |

Após o comando "Prosseguir" o processo muda para a tarefa **"Verificar providencias a adotar"**, onde o servidor escolherá a opção desejada para dar andamento processual, neste exemplo encaminharemos para Decisão (Fazer conclusão para Decisão).

| EXFIS 0800218 | - Verificar providência a ad 💌 |                                                                                                    |   |
|---------------|--------------------------------|----------------------------------------------------------------------------------------------------|---|
| EXFIS 0800218 | - Verificar providencia a ad V | Fazer conclusão para Alvará<br>Fazer conclusão para Decisão<br>Fazer conclusão para decisão sobre pedido liminar ou tutela<br>Fazer conclusão para decisão sobre prevenção<br>Fazer conclusão para Despacho<br>Fazer conclusão para Despacho<br>Fazer conclusão para Homologação de acordo<br>Fazer conclusão para Julgamento<br>Inserir no Fluxo<br>Intimar da decisão de admissibilidade recursal<br>Intimar de decisão<br>Intimar de decisão<br>Intimar MP de recurso interposto<br>Mudar classe<br>Operações de Perícia |   |
|               |                                | Preparar comunicação simplificada                                                                                                    | - |

| Tino do Documento* | Madala                                                                                                    |          |
|--------------------|----------------------------------------------------------------------------------------------------|----------|
| Decisão            | Selecione o modelo Preparar Ato de Com                                                                                                    | unicação |
| B I U abc ≣ ≣ ≣ ■  | <ul> <li>Tipo de font • Tamanho • x<sub>2</sub> x<sup>2</sup> ⇐ □ ☆ ▷ □ ☆ □ ☆ □ ☆ ↓</li> <li>M ▲ • ♥ ▲ • ♥ → □ → □ → □ → □ → □ → □ → □ → □ → □ →</li></ul> |          |
|                    |                                                                                                    |          |

OBS: Note que o processo, após a escolha, segue para tarefa **"Minutar ato de decisão"**, a minuta é de competência do Assessor ou Magistrado, devendo a secretaria atuar neste processo após a sua devolução para que seja dado cumprimento.

**2.2 – Confirmar pagamento de custas (Não)** – Neste caso o autor não pagou as custas processuais, desta forma o serventuário da justiça deve informar negativamente o seu pagamento (Não), "SALVAR" e clicar em "Prosseguir", conforme telas abaixo.

| FIS 0800218-          | - Confirmar pagamento de custas ini 🔍         | <i>∎</i> ! ♥0 2 |
|-----------------------|-----------------------------------------------|-----------------|
|                       |                                               |                 |
| Custas Iniciais pagas |                                               |                 |
| Não                   |                                               |                 |
|                       | Ainda não há ato judicial produzido nos prese | ntes autos      |
| SALVAR                |                                               |                 |
|                       |                                               |                 |
|                       |                                               |                 |

| - Confirmar pagamento de custas ini 🗹   | I % 0                             |
|-----------------------------------------|-----------------------------------|
|                                         | Prosseguir                        |
|                                         |                                   |
|                                         |                                   |
| Ainda não há ato judicial produzido nos | presentes autos                   |
|                                         |                                   |
|                                         |                                   |
|                                         | Confirmar pagamento de custas ini |

Após o comando "Prosseguir", deve ser selecionado a opção **Decidir sobre pagamento de custas**", conforme tela abaixo.

| EXFIS 0800218 | - Aguardando pagamento de custas ini 💌 |                                        | ۰ | 2 |
|---------------|----------------------------------------|----------------------------------------|---|---|
|               |                                        | Confirmar pagamento de custas iniciais |   |   |
|               |                                        | Decidir sobre pagamento de custas      |   |   |
|               |                                        | 7.                                     |   |   |

OBS: Após a escolha acima, o processo segue para tarefa **"Minutar decisão sobre pagamento de custas"**, a minuta é de competência do Assessor ou Magistrado, devendo a secretaria atuar neste processo após a sua devolução para que seja dado cumprimento.

#### II - Informar pagamento de custas intermediárias

A partir da tarefa **"Verificar providências a adotar"** o servidor da Secretaria pode encaminhar o processo para a tarefa **"Informar Pagamento de Custas Intermediárias"**, onde será lançada a informação do pagamento ou não das custas intermediárias ou finais para o andamento processual.

Na opção *Custas intermediárias/finais pagas?* informe se as custas foram pagas ou não, clique em SALVAR.

|                                                                                  | Daniele Santos |
|----------------------------------------------------------------------------------|----------------|
| OUMEPR 0835707 Informar pagamento de custas intermediárias 💌<br>GLEBER X X BANCO | I ● 0 2        |
| Custas intermediárias/finais pagas?  Selecione  SALVAR                           |                |

No canto superior direito clique no ícone processo seguirá para a referida tarefa na qual o servidor escolherá a próxima ação para o andamento processual.

| os 🕻 | 2 |
|------|---|
| •0   | 2 |
|      |   |
|      |   |
|      |   |